## 华南师范大学博士报考流程

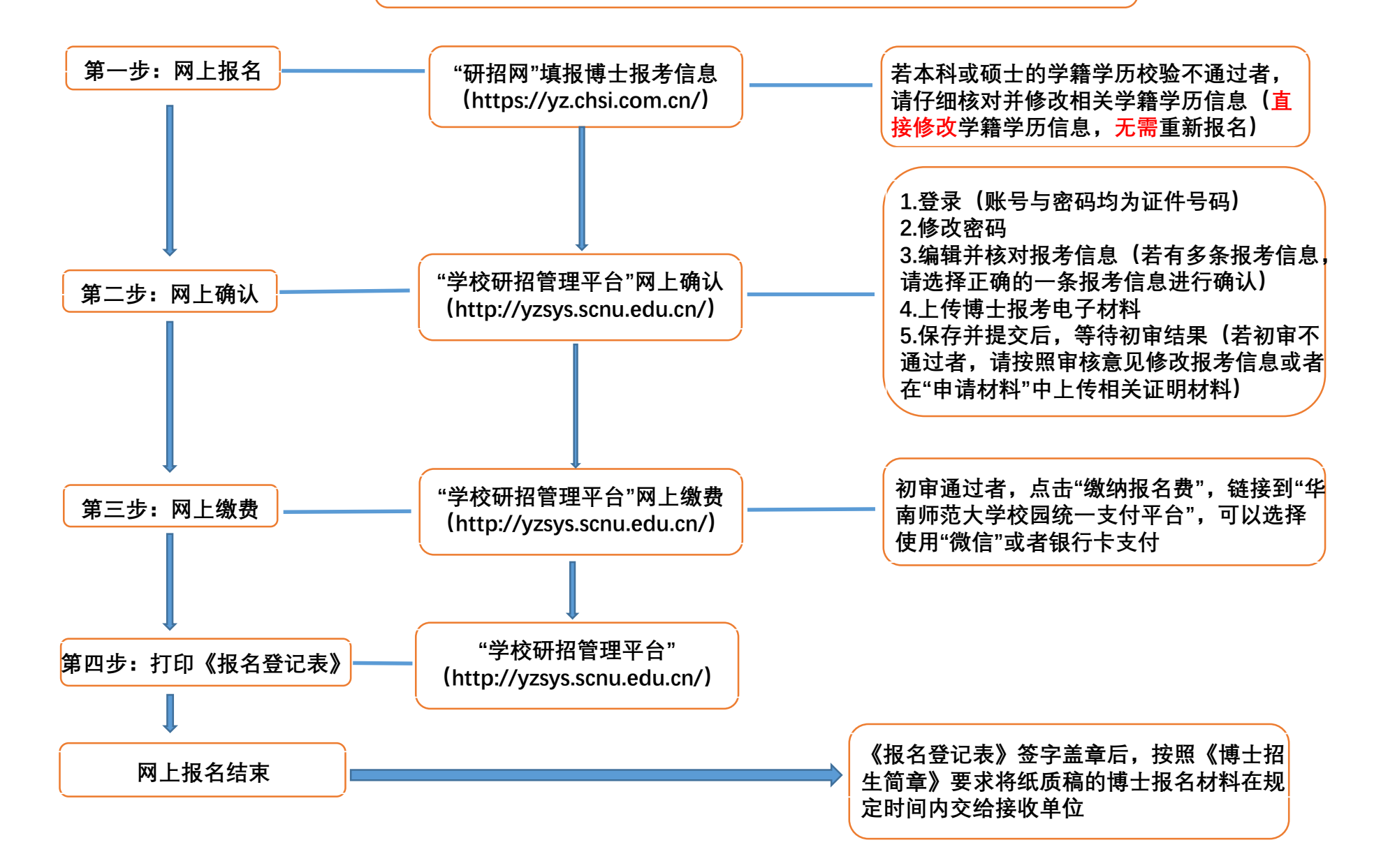